## 【如何查詢期刊-影響係數/領域/排名】

一、 進入Web of Science網站:https://www.webofknowledge.com/

| DOCUMENTS                                                                                                    | RESEARCHERS |
|----------------------------------------------------------------------------------------------------|-------------|
| Search in: Web of Science Core Collection ~ Editions: All ~                                                                                                    |             |
| DOCUMENTS       CITED REFERENCES       STRUCTURE         Publication Titles <ul> <li>nature</li> <li>+ Add row</li> <li>+ Add date range</li> <li>Advanced search</li> </ul> | ılar Cancer |

- 二、 上圖左側(綠框)選「publication Titles 出版品名稱」
- 三、上圖右側(紅框)輸入期刊名稱
- 四、按右下紫色「Search檢索」
- 五、 點選下圖緣框處之出版品名稱

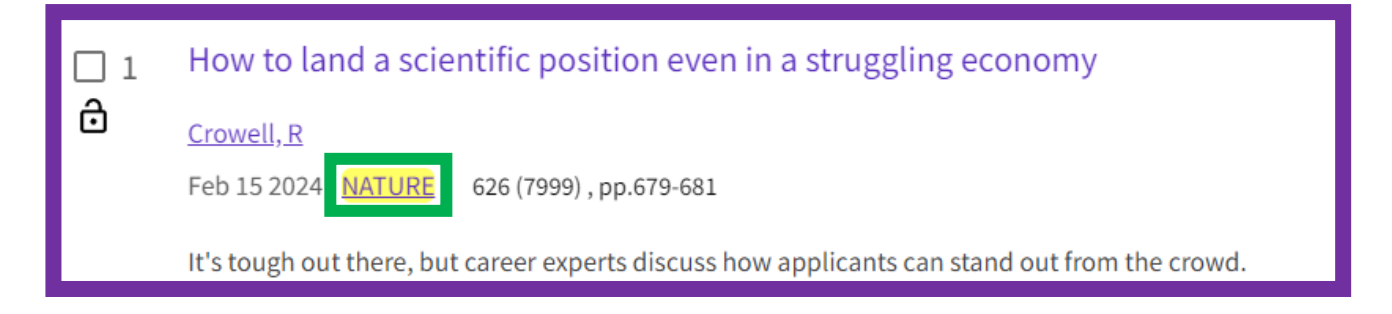

## 六、即可看到影響係數、期刊領域及排名

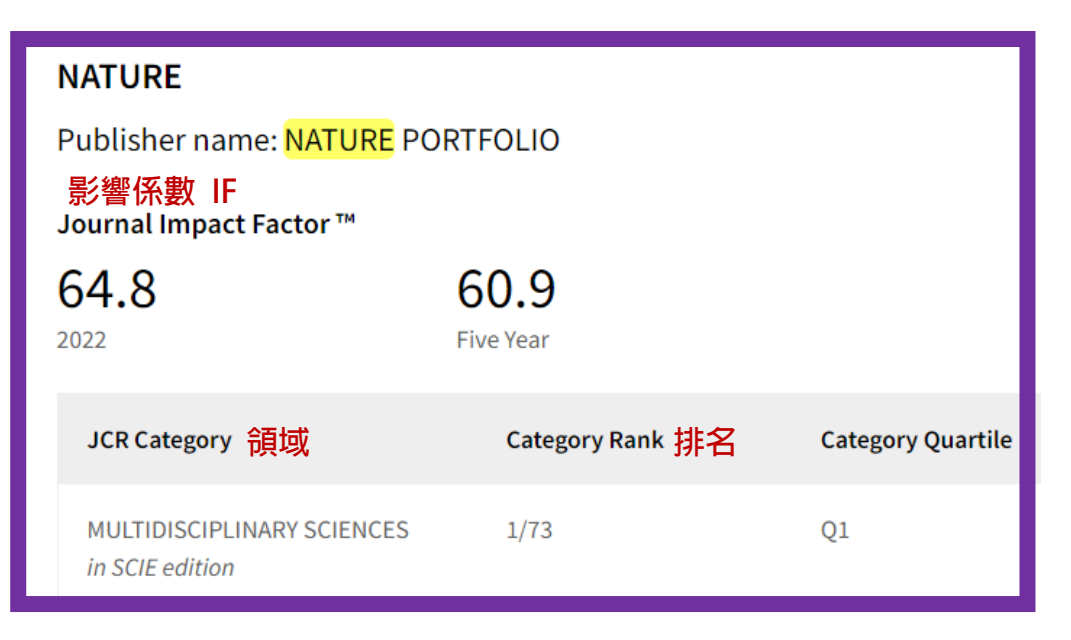